## Lab #7b I/O Card Part #2 Addressing Rev c 3/27/08

## Purpose:

To perform tests of the I/O Addressing circuit from lab #7.

## Procedure:

1) Set up your address for 170H via the dip switches as per the following table

| A9                                   | A8              | A7 | A6 | A5 | A4 | A3 | A2 | A1 | A0                                                |
|--------------------------------------|-----------------|----|----|----|----|----|----|----|---------------------------------------------------|
| 0                                    |                 |    |    |    |    |    |    |    | Х                                                 |
| Active<br>Low input<br>to<br>74LS138 | Your dip switch |    |    |    |    |    |    |    | Active<br>High<br>input on<br>pin 1 of<br>74LS138 |

- 2) Insert your board into the test jig and power up the circuit. Observe the current being supplied. If this value is high (above 500mA) or the Current Limited Light is lit <u>POWER DOWN IMMEDIATELY</u> and check your wiring paying special attention to power and ground connections. Also verify that your IC's are plugged in correctly (pin one on side A is pin 1 on Side B).
- 3) Place a logic probe on Pin 19 of the 74LS688 on your board. Verify that when the address is 170H and AEN=LOW on the Dip Switches on the test jig, the output is a LOW (any other time the output should be a high).
- 4) Change the address on the test jig from 170H to 171H and place the logic probe on pin 19 of the 74LS688. Is the output low? WHY? (Record the answer to be included in the report)
- 5) Now place the address of 170H on the test jig, with AEN=LOW. Now complete the truth table below by manipulating the inputs of the 74LS138 (A0, IOW and IOR).

| Inputs |     |    | Outputs |    |    |    |    |    |    |    | Can    |
|--------|-----|----|---------|----|----|----|----|----|----|----|--------|
| IOR    | IOW | A0 | Y0      | Y1 | Y2 | Y3 | Y4 | Y5 | Y6 | Y7 | Occur? |
| 0      | 0   | 0  |         |    |    |    |    |    |    |    |        |
| 0      | 0   | 1  |         |    |    |    |    |    |    |    |        |
| 0      | 1   | 0  |         |    |    |    |    |    |    |    |        |
| 0      | 1   | 1  |         |    |    |    |    |    |    |    |        |
| 1      | 0   | 0  |         |    |    |    |    |    |    |    |        |
| 1      | 0   | 1  |         |    |    |    |    |    |    |    |        |
| 1      | 1   | 0  |         |    |    |    |    |    |    |    |        |
| 1      | 1   | 1  |         |    |    |    |    |    |    |    |        |

- 6) Out of the above, which combinations can actually occur on an ISA bus? Fill in the last column of the table accordingly.
- 7) What is the output of the 74LS138 under the following conditions:

| In                     | put                      | Output |    |    |    |    |    |    |    |  |
|------------------------|--------------------------|--------|----|----|----|----|----|----|----|--|
| Test<br>jig<br>address | Your<br>board<br>address | Y0     | Y1 | Y2 | Y3 | Y4 | Y5 | Y6 | Y7 |  |
| 370h                   | 170h                     |        |    |    |    |    |    |    |    |  |
| 1F0h                   | 170h                     |        |    |    |    |    |    |    |    |  |

- a) For the first line in the table, what input on the 138 causes the output shown?
- b) For the second line in the table, what input on the 138 causes the output shown?
- 8) Have the instructor check your work.
- 9) Remove your card from the test jig.
- 10) Write a program that will do the following:
  - a) Output the value of 01h to port 170H
  - b) Get input from port 170H
  - c) Output the value of 01h to port 171H
  - d) Get input from port 171H
  - e) Loop back to a)
- 11) Transfer the compiled program to a floppy disk.
- 12) Connect the digital analyzer to your circuit as follows:

| Channel | Signal     |
|---------|------------|
| CH00    | Not used   |
| CH01    | 688 output |
| CH02    | Not used   |
| CH03    | Not used   |
| CH04    | Not used   |
| CH05    | Not used   |
| CH06    | 138 Y0     |
| CH07    | 138 Y1     |
| CH08    | 138 Y2     |
| CH09    | 138 Y3     |
| CH10    | 138 Y4     |
| CH11    | 138 Y5     |
| CH12    | 138 Y6     |
| CH13    | 138 Y7     |
| CH14    | Not Used   |
| CH15    | Not Used   |

- 13) Install your card in the 486 computer (make sure the computer is OFF before installing the card).
- 14) Power up the computer (if the computer does not give you a DOS prompt in an appropriate time period, power down and ask the instructor for help.
- 15) Execute your program.
- 16) Set the digital analyzer to capture the image when CH01 and CH08 are LOW
- 17) Verify your answer for #5 using the digital analyzer outputs.
- 18) Show the digital analyzer output to the instructor and obtain a photo of the digital analyzer output for your report.

Table for #1, the current value on the power supply, answer for #4, table for #5 + #6, table for #7, answers for #7a and #7b, your program and the digital analyzer pictures should be included in your report.